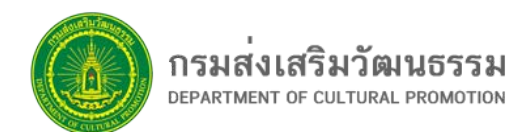

# NAANS คู่มือการขอใบอนุญาตประกอบกิจการภาพยนตร์และวีดิทัศน์

# ผ่านระบบออนไลน์

Solution of the states of the solution of the solution of the http://movie.culture.go.th

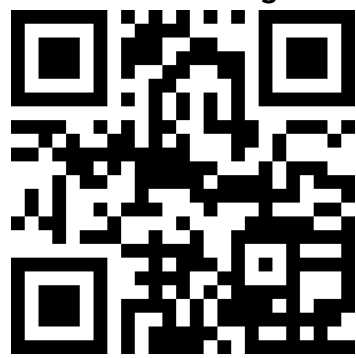

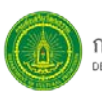

เพื่อเป็นการสนองตอบต่อนโยบายของรัฐบาลในการขับเคลื่อน "ประเทศไทย 4.0" ที่ส่งเสริมให้มีการนำ นวัตกรรมมาใช้ในการให้บริการ กรมส่งเสริมวัฒนธรรม โดยสำนักพิจารณาภาพยนตร์และวีดิทัศน์ ได้จึงได้พัฒนา ระบบขอใบอนุญาตประกอบกิจการภาพยนตร์และวีดิทัศน์ ออนไลน์ เพื่อให้กระบวนการปฏิบัติงานเกิดประสิทธิภาพ สูงสุด ลดเวลาและขั้นตอนการปฏิบัติงาน ลดข้อผิดพลาดในการปฏิบัติงาน และอำนวยความสะดวกแก่ประชาชนหรือ ผู้รับบริการ เพื่อให้ผู้รับบริการสามารถยื่นขอใบอนุญาตผ่านระบบออนไลน์ โดยไม่ต้องเดินทางมาติดต่อที่หน่วยงาน ด้วยตนเองหลายครั้ง

โดยมีกิจการที่ต้องขออนุญาตประกอบกิจการตามพระราชบัญญัติภาพยนตร์และวีดิทัศน์ พ.ศ.2551 4 ประเภท ได้แก่ (1) โรงภาพยนตร์, (2) ร้านให้เช่า แลกเปลี่ยน หรือจำหน่ายภาพยนตร์ (3) ร้านวีดิทัศน์ และ (4) ร้านให้เช่า แลกเปลี่ยน หรือจำหน่ายวีดิทัศน์

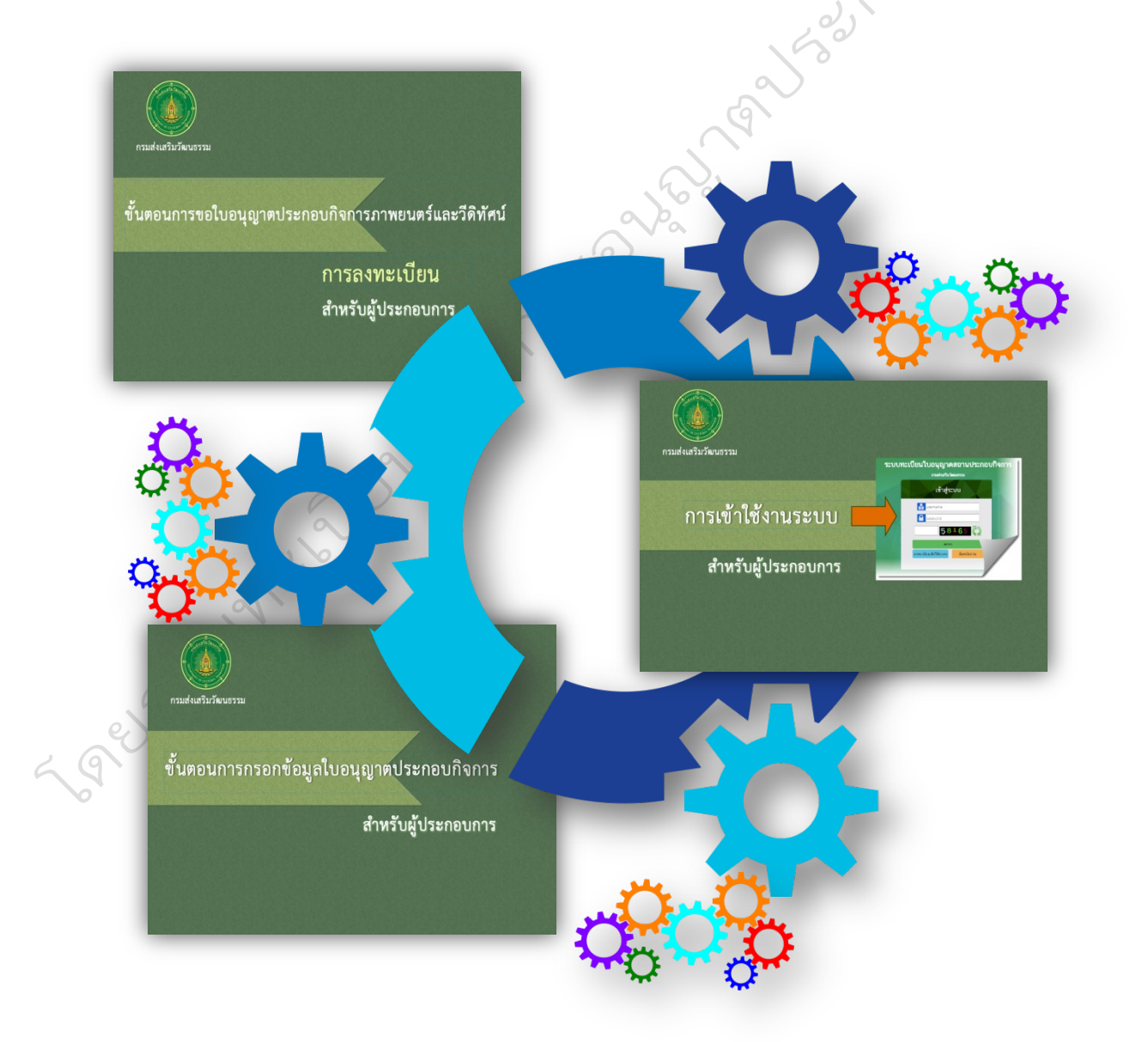

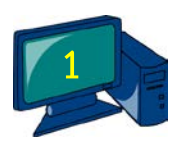

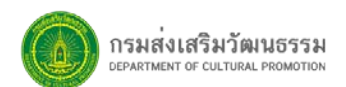

#### ขั้นตอนการขอใบอนุญาตประกอบกิจการภาพยนตร์และวีดิทัศน์ สำหรับผู้ประกอบการ

การขอใบอนุญาตประกอบกิจการภาพยนตร์และวีดิทัศน์ผ่านระบบออนไลน์ ประกอบด้วย 3 ขั้นตอนหลักๆ คือ ขั้นตอนการลงทะเบียน ขั้นตอนการเข้าใช้งานระบบ และขั้นตอนการกรอกรายละเอียดข้อมูลเพื่อการยื่นขอ อนุญาต โดยมีรายละเอียดของแต่ละขั้นตอน ดังนี้

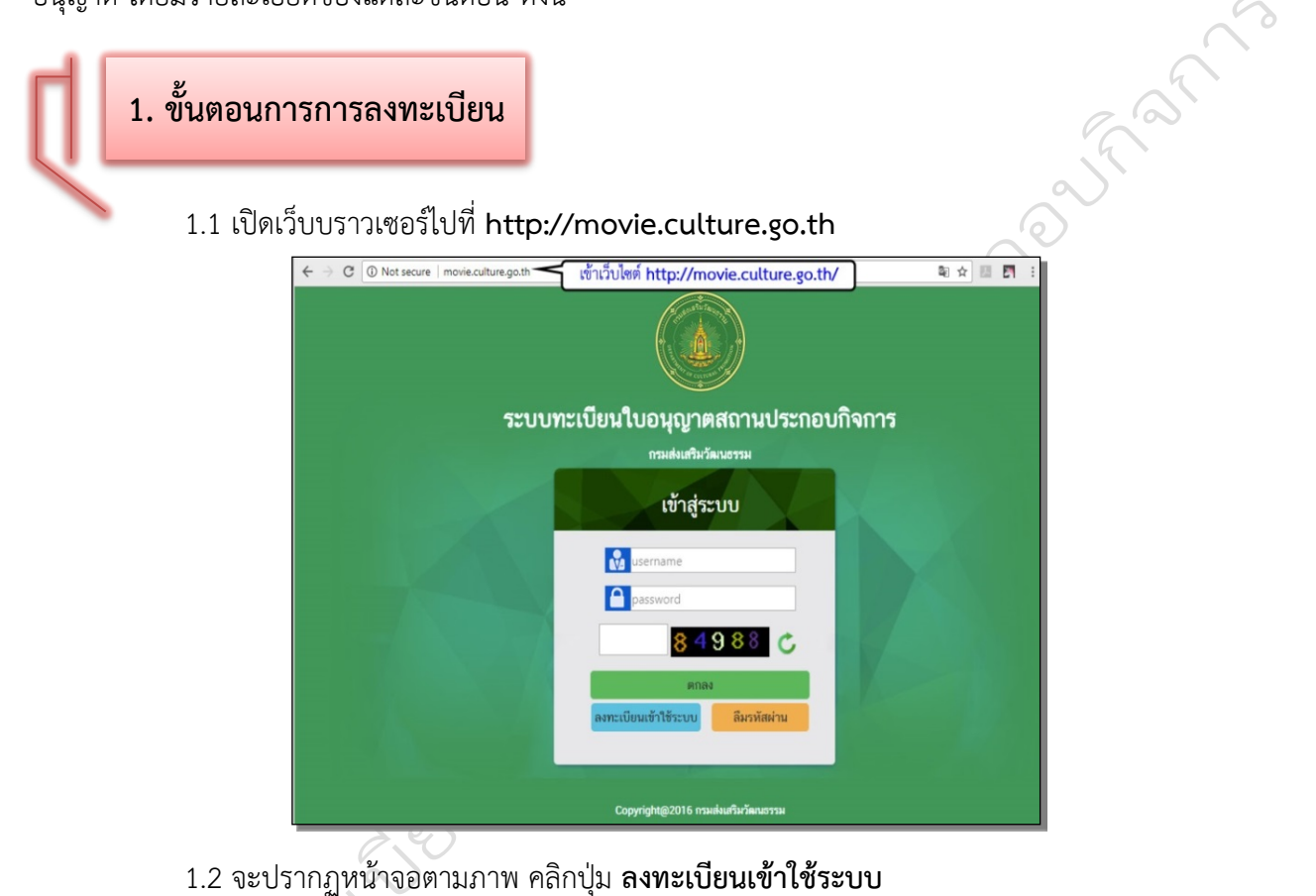

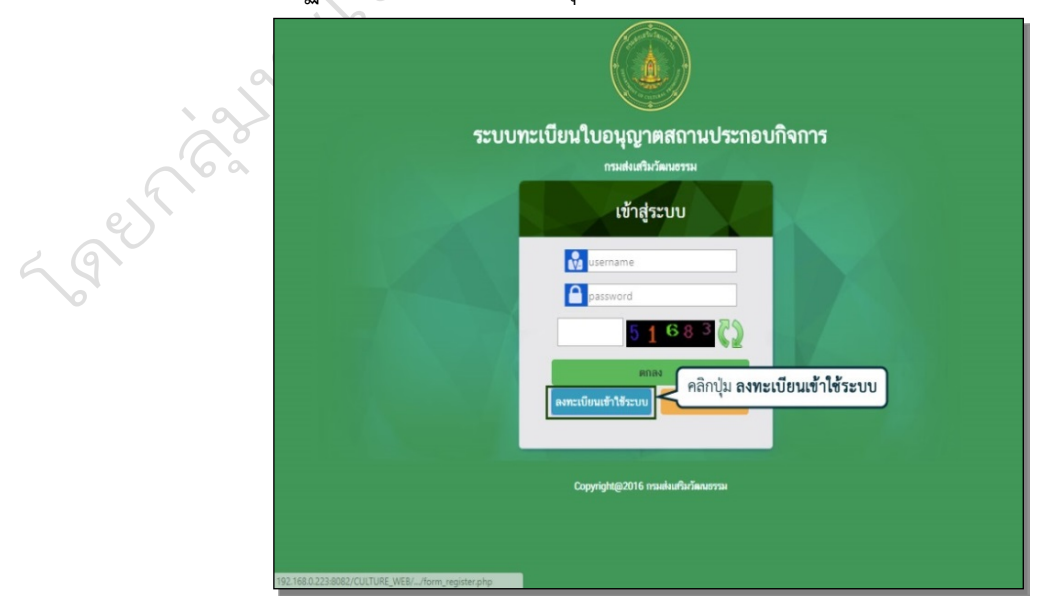

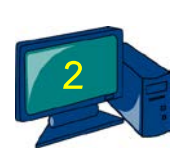

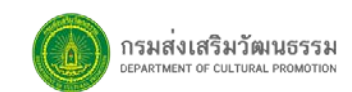

1.3 กรอกข้อมูลผู้ประอบกิจการและข้อมูลที่อยู่ผู้ประกอบการลงไปให้ครบถ้วน

| ระบบทะเป<br>กรมส่งเสรี         | ว้อนใบอนุญาดสถานประกอบกิจการ<br>มวัฒนธรรม | 7 K                                  |                       |                   |  |
|--------------------------------|-------------------------------------------|--------------------------------------|-----------------------|-------------------|--|
| inusn / ลงทะเบียนใช้งา         | าระบบ                                     |                                      |                       |                   |  |
| ข้อมูลผู้ประกอบกิจ             | การ กรอกข้อมูลผู้ประ                      | ลงหะเบียนใช้งานระบบ /กร<br>กอบกิจการ | อกข้อมูลผู้ประกอบกิจก | าารลงไปให้ครบถ้วา |  |
| หมายเลขประจำด้ว<br>ประชาชน : * | หมายเลขประจำศัวประชาชน                    | หมายเลขนิดิบุคคล :                   | หมายเลขนิดิบุคคล      |                   |  |
| ค่าน่าหน้าชื่อ : *             |                                           | เกิดเมื่อวันที่ : *                  | DDMMYYYYY             | I                 |  |
| đa : *                         | นื่อ                                      | ນານສ <b>າ</b> ງລ : *                 | นามสกุล               |                   |  |
| สัญชาติ : *                    | สัญชาติ                                   |                                      |                       |                   |  |
| ม้อมูลที่อยู่ผู้ประกอ          | บกิจการ                                   |                                      |                       |                   |  |
| บ้านเลขที่ :                   | บ้านเลขที่                                | મધૂર્મ :                             | หมุ่ที                |                   |  |
| ครอก/ซอย :                     | ตรอก/ชอย                                  | 0111 :                               | อนน                   |                   |  |
| จังหวัด :                      | รือหวัด *                                 | อำเภอ/เขต :                          | – ไม่พบข้อมูล –       | ¥                 |  |
| ທ່ານລ/ແขวง :                   | - แหนน่อมูล *                             | รทัสไปรษณีย์ :                       | รหัสใปรษณีย์          |                   |  |

1.4 หลังจากนั้นกรอกข้อมูลรหัสสำหรับการเข้าใช้ระบบ แล้วคลิกปุ่ม **บันทึก** 

| บ้านเลขที่ :                                                                     | บ้านเลขที                                                  |   | หมู่ที่ :             | সম্রার্গ        |   |
|----------------------------------------------------------------------------------|------------------------------------------------------------|---|-----------------------|-----------------|---|
| ครอก/ชอย :                                                                       | ตรอก/ชอย                                                   |   | อนน :                 | ยามาม           |   |
| จังหวัด :                                                                        | จังหวัด                                                    | ¥ | อำเภอ/เขค :           | - ลูเครับเหน่น! | * |
| ດ່ານຄ/ແນວง :                                                                     | – ໃນ່າານນ້ອນູລ                                             | ¥ | รพัสไปรษณีย์ :        | รหัสไปรษณีย์    |   |
| เบอร์โทรศัพท์ :                                                                  | เบอร์โทรศัพท์                                              |   | Fax :                 | Fax             |   |
|                                                                                  |                                                            |   |                       |                 |   |
| E-mail :<br>ม้อมูดรหัสการเข้าใ                                                   | E-mail<br>ใช้ระบบ                                          |   |                       |                 |   |
| E-mail :<br>ม้อมูลรหัสการเข้าใ<br>หมายเลขประจำตัว<br>ประชาชน :*                  | E-mail<br>ใช้ระบบ<br>หมายและประจำตัวประชายน                |   |                       |                 |   |
| E-mail:<br>มือมูดรหัสการเข้าใ<br>หมายเลขประจำตัว<br>ประชาชน:*<br>ภโสผ่าน:*       | E-mail<br>(เข้าระบบ<br>หมายนอยโตรังตัวประชาชน<br>รงโสล่าวน |   | เรอกข้อมูลรหัสสำหรับก | ารเข้าใช้ระบบ   |   |
| E-mail:<br>ว้อมูตรหัสการเข้าไ<br>หมายเองประจำตัว<br>ประชายน : *<br>อนี้สม่าน : * | E-mail                                                     |   | รอกข้อมูลรหัสสำหรับก  | ารเข้าใช้ระบบ)  |   |

### 1.5 ยืนยันการลงทะเบียน โดยคลิกปุ่ม OK

2 geof

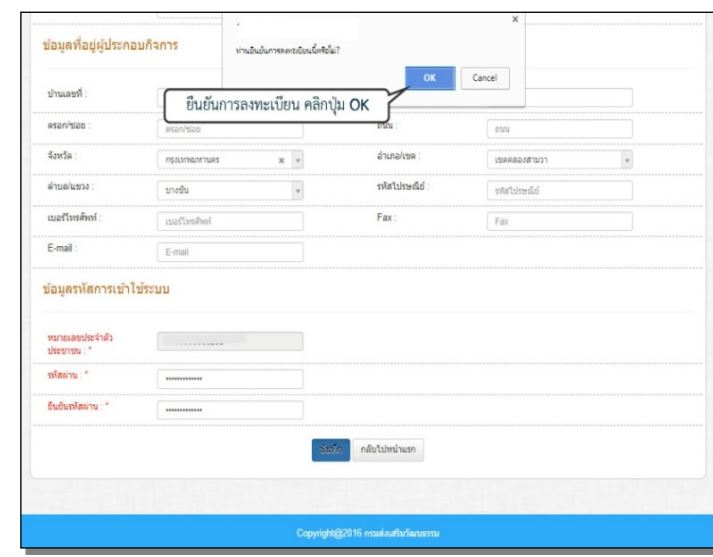

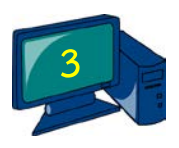

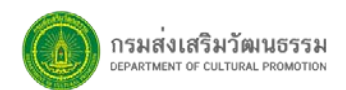

2. ขั้นตอนการเข้าใช้งานระบบ

2.1 กรอกชื่อผู้ใช้งานด้วยเลขประจำตัวประชาชน กรอกรหัสผ่านตามที่ผู้ประกอบการกำหนด แล้วกรอก ตัวเลขที่เห็น และคลิกปุ่ม **ตกลง** เพื่อเข้าสู่ระบบ

|                                                                                                    | 1 de la companya de la companya de l |
|----------------------------------------------------------------------------------------------------|----------------------------------------------------------------------------------------------------|
| ระบบทะเบียนใบอนุญาตสถานประกอบกิจการ                                                                                                    | A                                                                                                    |
| รมสนมสัมวัตณธรรม<br>เข้าสู่ระบบ<br>№ 3480500666203<br>№ 1.<br>58165<br>58165<br>№ 26<br>№ 26<br>№ 20<br>№ 20<br>№ 20<br>№ 20<br>№ 2 | J.C.                                                                                                    |
| Copyright@2016 กรรมต่อนที่มาวัฒนกรรม                                                                                                    |                                                                                                    |
|                                                                                                    |                                                                                                    |

2.2 จะปรากฏหน้าจอของระบบทะเบียนใบอนุญาตสถานประกอบกิจการขึ้นมาตามภาพ

|          | ระบบทะเบียนใบอนุญาดสถานปะ<br>กรมส่งเสริมวัฒนธรรม                                             | ะกอบกิจการ แสดงหน้าจ                                       | อของระบบทะเบียนใบอนุญา                           | ตสถานประกอบกิจการขึ้นม | n        |
|----------|----------------------------------------------------------------------------------------------|------------------------------------------------------------|--------------------------------------------------|------------------------|----------|
|          | หน้าหลัก                                                                                     | - /                                                        |                                                  | ออ                     | กจากระบบ |
|          | ระบบทะเบียนใบอนุญาดสถานประกอบกิจการ                                                          |                                                            |                                                  |                        |          |
|          |                                                                                              |                                                            |                                                  | <b>@</b>               |          |
|          | ขอในอนุญาลประกอบ ขอ<br>กิจการให้เข้า แลกเปลี่ยน /<br>หรือวัดที่หน่ายภาพยนตร์<br>หรือวัดทัศน์ | ใบอนุญาคประกอบ ขอใบอนุญาค<br>จการร้านวิดีทัศน์ กิจการโรงภา | ประกอบ ขอด่ออายุใบอนุญาต<br>เพยนตร์ ประกอบกิจการ | ด็ดตามสถานะงาน         |          |
|          | ข้อมูลหลัก                                                                                   |                                                            |                                                  |                        |          |
| <u> </u> | <b>ช่อมูลผู้ไข้งาน</b>                                                                       |                                                            |                                                  |                        |          |
|          |                                                                                              |                                                            |                                                  |                        |          |
|          |                                                                                              | Copyright@2016 ns                                          | แส่งเสริมวัฒนธรรม                                |                        |          |
|          |                                                                                              |                                                            |                                                  |                        |          |

2.3 ผู้ประกอบการสามารถเปลี่ยนแปลงข้อมูลของตนเองได้จากเมนู **ข้อมูลผู้ใช้งาน** 

2.4 ผู้ประกอบการสามารถกรอกข้อมูลเพื่อส่งคำขออนุญาตประกอบกิจการตามประเภทที่ต้องการได้ เช่น หากต้องการขอใบอนุญาตประกอบกิจการร้านเกมหรือคาราโอเกะ ให้คลิกที่เมนู **ขอใบอนุญาตประกอบกิจการ** ร้านวีดิทัศน์

2.5 กรณีต้องการขอต่ออายุใบอนุญาต ให้คลิกที่เมนู **ขอต่ออายุใบอนุญาตประกอบกิจการ** 

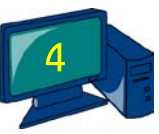

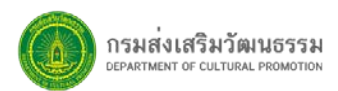

2.6 ผู้ประกอบการสามารถติดตามผลการยื่นขอใบอนุญาตประกอบกิจการได้จากเมนู **ติดตามสถานะงาน** 

| Ц | 3. ขั้นตอนการกรอกข้อมูลการเพื่อขอใบอนุญาตประกอบกิจการ     |                |
|---|-----------------------------------------------------------|----------------|
|   | กรณีนี้ขอยกตัวอย่างการกรอกข้อมูลเพื่อขออนุญาตประกอบกิจการ | รร้านวีดิทัศน์ |

3.1 ให้ท่านคลิกที่เมนู **ขอใบอนุญาตประกอบกิจการร้านวีดิทัศน์** จะปรากฏหน้าจอแบบคำขอใบอนุญาต ประกอบกิจการร้านวีดิทัศน์

|                            | <b>∨</b><br>ນອໃນອนຸญາ¢                                                           | คำขออนุญาต<br>เประกอบกิจการร้านวีดิทั | ศน์                          |
|----------------------------|----------------------------------------------------------------------------------|---------------------------------------|------------------------------|
| ประเภท :                   | 🖲 บุคคลธรรมดา 🔘 นิติบุคคล                                                        |                                       | วันที่ 02 เดือน ดุลาคม พ.ศ.2 |
| ดำนำหน้าชื่อ : *           | นาย 🔻                                                                            |                                       |                              |
| ชื่อ : *                   |                                                                                  |                                       |                              |
| นามสกุล : *                |                                                                                  |                                       |                              |
| เกิดเมื่อวันที่ : *        | 26/06/25 藚 อายุ: 48                                                              | บ                                     |                              |
| สัญชาติ :                  | ไทย                                                                              |                                       |                              |
| ประเภทบัตรประจำ<br>ดัว : * | <ul> <li>ขัดรประจำดัวประชาชน</li> <li>ใบสำคัญประจำตัวคนต่างด้าว / Pas</li> </ul> | sport ID                              |                              |
|                            | 34                                                                               |                                       |                              |
| อยู่บ้านเอขที่             | 50/400                                                                           | ตรอก/ชอย :                            |                              |

3.2 ตรวจสอบข้อมูลของผู้ประกอบการ เมื่อตรวจสอบข้อมูลถูกต้องแล้ว ให้คลิกปุ่ม **บันทึก** 

| ประเภทบัตรประจำ<br>ตัว : * | <ul> <li>บัตรประจำด้วประชาชน</li> <li>ใบสำคัญประจำด้วดนต่างด้าว / Pas</li> </ul> | ssport ID                                           |                                |       |
|----------------------------|----------------------------------------------------------------------------------|-----------------------------------------------------|--------------------------------|-------|
| อยู่บ้านเลขที่ :           |                                                                                  | ดรอก/ช่อย :                                         | ตรอก/ชอย                       |       |
| ถนน :                      | ถนน                                                                              | หมู่ที่ :                                           | หมู่ที                         |       |
| จังหวัด :                  | กรุงเทพมหานคร 🕺 🔻                                                                | อำเภอ/เขต :                                         | เขตคลองสามวา                   | X v   |
| ตำบล/แขวง :                | บางขัน 🗶 🔻                                                                       | รหัสไปรษณีย์ :                                      | รหัสไปรษณีย์                   |       |
| โทรศัพท์ :                 | โทรศัพท์                                                                         | โทรสาร :                                            | โทรสาร                         |       |
| E-mail :                   | E-mail                                                                           | ช่องทางการแจ้ง<br>เดือน :                           | E-mail SMS                     |       |
| ยื่นดำขออนุญาต จำน         | วน 0 แห่ง                                                                        |                                                     |                                |       |
| ลำดับ<br>ที่               | ชื่อสถานประกอบกิจการ                                                             | ประเภทกิจการ                                        | สถานะ                          | จัดกา |
|                            | เมื่อตรว                                                                         | จสอบข้อมูลถูกต้องแล้ว ให้ค                          | ลิกปุ่ม <b>บันทึก</b>          |       |
|                            | เมื่อตรวง<br>บันทึก เพิ่มสถา                                                     | จสอบข้อมูลถูกต้องแล้ว ให้ค<br>นประกอบการ สงข้อมูล ย | ลิกปุ่ม <b>บันทึก</b><br>กเลิก |       |

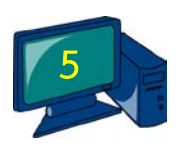

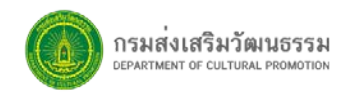

3.3 คลิกที่ปุ่ม **เพิ่มสถานประกอบการ** เลือกประเภทกิจการ และกรอกข้อมูลลงไปในแบบคำขอใบอนุญาต ประกอบกิจการร้านวีดิทัศน์ให้ครบถ้วน

| 192691 VI I 471 19 .           | <ul> <li>แกมการเล่น</li> <li>คาราโอเกะ</li> <li>เกมการเล่นแล</li> <li>เกมการเล่นแล</li> </ul> |                                   |              |     |  |  |  |
|--------------------------------|-----------------------------------------------------------------------------------------------|-----------------------------------|--------------|-----|--|--|--|
| ใอสถานประกอบ<br>กรภาษาไทย : *  | ชื่อสถานประกอบการภาษาไทย                                                                      |                                   |              | (   |  |  |  |
| ใอภาษาต่าง<br>ไระเทศ (ถ้ามี) : | ชื่อภาษาต่างประเทศ                                                                            |                                   |              | a c |  |  |  |
| ใ้งอยู่ที่ :                   | ด้งอยู่ที่                                                                                    | ตรอก/ชอย :                        | ดรอก/ซอย     |     |  |  |  |
| นน :                           | ถนน                                                                                           | หมูที่ :                          | หมู่ที       |     |  |  |  |
| ังหวัด :                       | จังหวัด 💌                                                                                     | อำเภอ/เขด :                       | อำเภอ/เขต 💌  |     |  |  |  |
| าบล/แขวง :                     | T                                                                                             | รหัสไปรษณีย์ :                    | รหัสไปรษณีย์ |     |  |  |  |
| ทรศัพท์ :                      | โทรศัพท์                                                                                      | โทรสาร :                          | โทรสาร       |     |  |  |  |
| -mail :                        | E-mail                                                                                        | มีเครื่องมือ อุปกรณ์<br>ไม่เกิน : | น์ด          |     |  |  |  |
| ชื่อ สน. :                     | <b>T</b>                                                                                      |                                   |              |     |  |  |  |

3.4 แนบเอกสารหลักฐานประกอบการยื่นคำขอโดยการคลิกปุ่ม Choose File และคลิกเลือกไฟล์เอกสาร หรือรูปภาพที่ต้องการแนบให้ครบถ้วน เช่น การแนบไฟล์สำเนาบัตรประจำตัวประชาชน คลิกที่ปุ่ม Choose File ข้อ (ก) เพื่อแนบไฟล์สำเนาบัตรประจำตัวประชาชน

| Pedr | (ก) สำเนาบัตรประส<br>หนังสือเดินทาง หรั<br>ตามกฎหมากเว้าด้วย<br>Choose File<br>มี<br>Choose F<br>(ค) สำเนาใน เพื่อ<br>Choose F<br>(ง) แบบแปลนแผน<br>รูปที่ ซ<br>รูปที่ ซ | เประจำดัวประชาชนในกรณีที่ผู้ขอรับใบอนุญาตมีสัญชาติไทย หรือสำเนาใบสำคัญประจำดัวคนต่างด้าวหรือ สำเนา<br>เง พร้อมด้วยสำเนาใบสำคัญ ถิ่นที่อยู่ในราชอาณาจักรหรือหลักฐานการได้รับอนุญาตให้เข้ามาในราชอาณาจักเป็นการขั้วคราว<br>เวล้วยคนเข้าเมือง ในกรณีที่ผู้ขอรับใบอนุญาตเป็นคนต่างด้าว (ใช้สำเนาบัตรที่ยังไม่หมดอายุเท่านั้น)<br>อู้บัตรประชาชน.pdf<br>หน้อระ <u>ประชาชน.pdf</u><br>คลิกปุ <mark>่ม Choose File</mark> ขื้อ (ก)<br>เพื่อแนบไฟล์สำเนาบัตรประจำตัวประชาชน<br>แผนผังแสดงพื้นที่ให้บริการของรำนวีดิทัศน์ และรูปถ่ายของรำนวีดิทัศน์ จำนวน ๓ รูป โดยมีลักษณะรูปถ่ายดังนี้<br>รูปที่ ๑ ถ่ายระยะใกล ให้เห็นที่ดังรำนวีดทัศน์<br>อุปที่ ๒ ถ่ายระยะใกล ให้เห็นด้านหน่ารำนวีดิทัศน์<br>รูปที่ ๓ ถ่ายภายในร้านวีดิทัศน์ ให้เห็นลักษณะกรประกอบ |                                                                                        |  |                                                                 |  |  |
|------|----------------------------------------------------------------------------------------------------|----------------------------------------------------------------------------------------------------|----------------------------------------------------------------------------------------|--|-----------------------------------------------------------------|--|--|
|      | <u>พิกัดที่ตั้งสถานประกอบ</u><br>Surasak Montri School<br>Map Satellite<br>MOO 3<br>หมู่ 3                                                                               | กิจการ<br>PREM SOMBAT<br>VILLAGE<br>หมู่บ้าน                                                                                                    | <ul> <li>CHAINARONG</li> <li>VILLAGE</li> <li>พมู่บ้าน</li> <li>ชัยพรรศาสตร</li> </ul> |  | NIWEI VILLAGE<br>ที่มีบ้านวิ<br>ชาตานี้เวศนี้<br>5 KiS Internat |  |  |

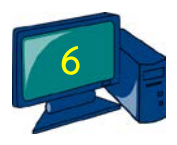

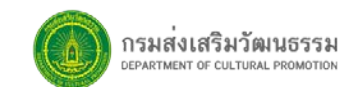

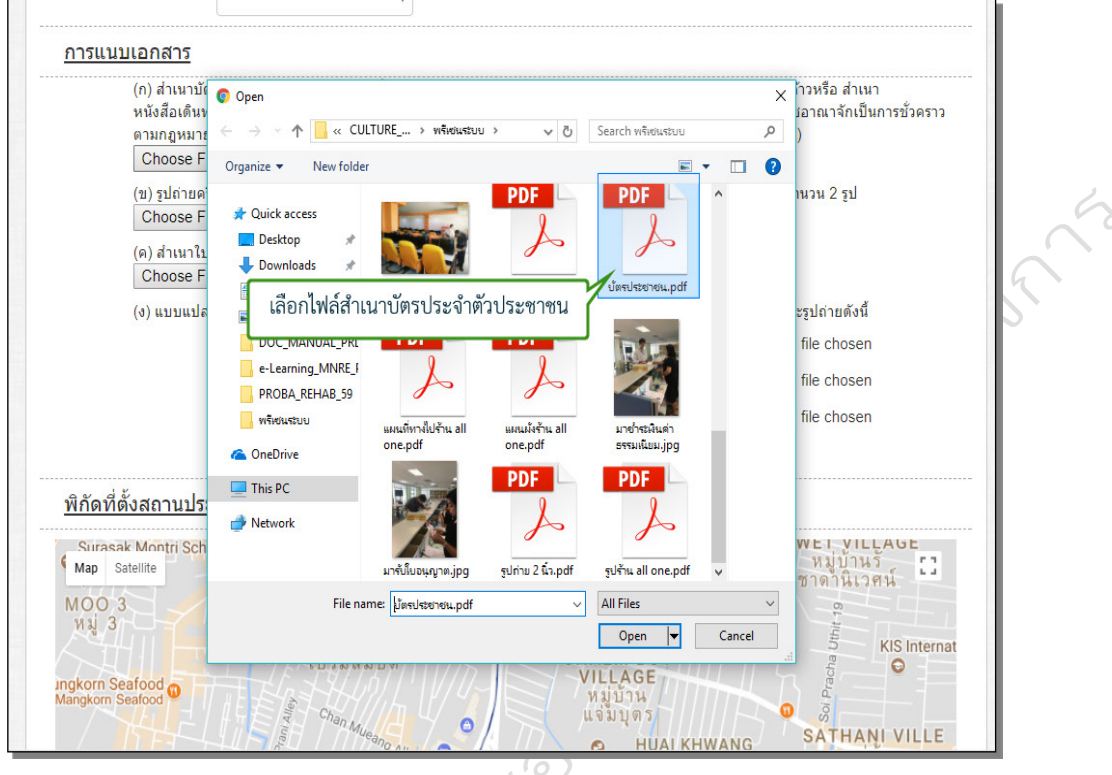

3.5 เลือกไฟล์สำเนาบัตรประจำตัวประชาชนที่สแกนไว้ หรือมีอยู่ในเครื่องคอมพิวเตอร์

3.6 กรอกชื่อสถานที่เพื่อค้นหา และระบุพิกัดที่ตั้งสถานประกอบกิจการ

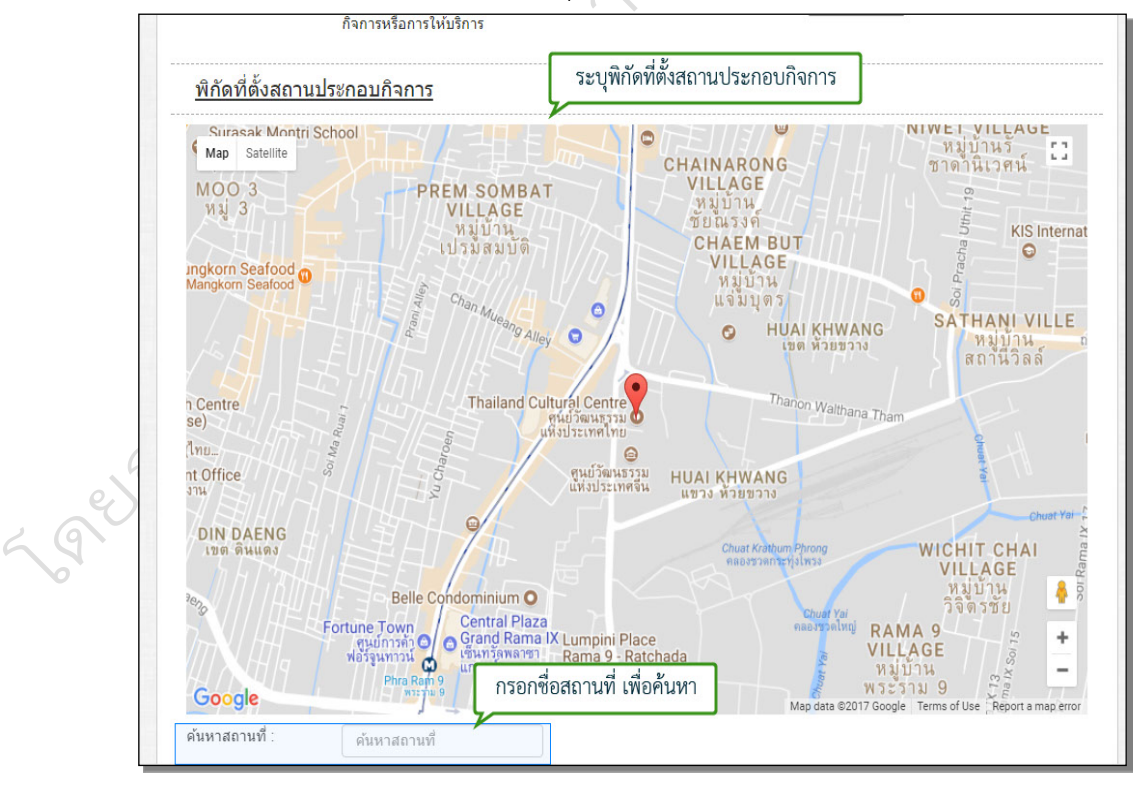

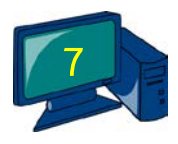

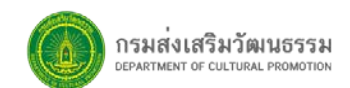

|                          |                             |                                                 | 0           | al2 Alley                                    | ^ |        |
|--------------------------|-----------------------------|-------------------------------------------------|-------------|----------------------------------------------|---|--------|
|                          | •                           | Electrical Supply Store<br>บริษัท ดรีมเวิร์ค,ออ | -, 1        | Nimit Mai Si                                 |   |        |
| mail aniin 15            | Sam Wa 15 Alley             | โดเมชัน พาร์ท                                   |             |                                              |   |        |
| -DEE 0 10 11 10 C        | Sam Wa 10 Alley             |                                                 |             |                                              |   |        |
| 5                        | Sam Wa 13 Alley Maintenance | e                                               |             |                                              |   |        |
|                          | RNP PLACE                   | л                                               |             |                                              |   |        |
|                          | Rd                          |                                                 |             |                                              |   |        |
|                          |                             |                                                 |             |                                              |   | C      |
|                          | ถนน สามวา ชอย 8             | В                                               |             | Ban 🕴 t                                      |   | $\sim$ |
|                          |                             |                                                 |             | บริษัท สวนไทย จำ                             |   | 17     |
|                          |                             |                                                 |             | +                                            |   | >      |
| Sar                      | n Wa 11 4 y 2               |                                                 |             | -                                            |   |        |
| Google                   | Wa 11 AN                    | สามวา 6                                         | Map data    | ©2017 Google Terms of Use Report a map error |   |        |
| ด้นหาสถานที่ :           | 59/130 ซอย สามวา 15 กรุง    |                                                 |             |                                              |   |        |
| ພີ່ຄ້ອວະອີວອ :           |                             |                                                 |             |                                              |   |        |
| พกษณะต่างย่า .           | 13.766334419242135          |                                                 |             |                                              |   |        |
| พิกัดลองติจูด :          | 100.57370781898499          |                                                 |             |                                              |   |        |
| รายละเอียด พอ            |                             |                                                 |             |                                              |   |        |
| สังเขป:                  |                             |                                                 |             |                                              |   |        |
|                          |                             |                                                 |             |                                              |   |        |
|                          | คลิกปุ่ม Choos              | se File เพื่อแนบไฟล์                            | แผนที่ หรือ | รายละเอียดของร้าน                            |   |        |
| ในไว้แนนแนนนี้ รวย       | Chasse Fill No file shares  |                                                 |             |                                              |   |        |
| เพลแนบแผนทราย<br>ละเอียด | Chouse File INO file chosen |                                                 |             |                                              |   |        |
|                          |                             |                                                 |             |                                              |   |        |
|                          |                             |                                                 |             |                                              |   |        |
|                          |                             | บันทึก ยกเลิก                                   |             |                                              | * |        |

3.7 จากนั้นคลิกที่ปุ่ม Choose File เพื่อแนบไฟล์แผนที่ หรือรายละเอียดที่ตั้งของร้าน

3.8 เมื่อกรอกข้อมูลเรียบร้อย ให้คลิกปุ่ม **บันทึก** 

3.9 ตรวจสอบข้อมูลแบบคำขอใบอนุญาตประกอบกิจการร้านวีดิทัศน์ ด้านล่างจะแสดงชื่อสถานประกอบ กิจการของท่าน สามารถคลิกที่ปุ่ม เครื่องมือ เพื่อดูรายละเอียด หรือลบข้อมูลได้

| ตัว  | *              | <ul> <li>ใบสำคัญประจำตัว</li> </ul> | ดนต่า    | 4      | ตรวจสอบข้อมูลแบบค                | รวจสอบข้อมูลแบบค้าขอไบอนุญาตประกอบกิจการร้านวิดิทัศ<br> |               |             |
|------|----------------|-------------------------------------|----------|--------|----------------------------------|---------------------------------------------------------|---------------|-------------|
|      |                | 3480500666203                       |          |        |                                  |                                                         |               |             |
| อยู่ | บ้านเลขที่ :   | 58/130                              |          |        | ตรอก/ชอย :                       |                                                         | ตรอก/ซ่อย     |             |
| ถน   | u :            | ถนน                                 |          |        | หมู่ที่ :                        |                                                         | หมู่ที        |             |
| จังา | หวัด :         | กรุงเทพมหานคร                       | ×        | v      | อำเภอ/เขต :                      |                                                         | เขตคลองสามวา  | X v         |
| ต่าง | ปล/แขวง :      | บางชั้น                             | ×        | v      | รหัสไปรษณีย์                     | :                                                       | รหัสไปรษณีย์  |             |
| โท   | รศัพท์ :       | โทรศัพท์                            |          |        | โทรสาร :                         |                                                         | โทรสาร        |             |
| E-r  | nail :         | E-mail                              |          |        | ช่องทางการแ<br>เดือน :           | ৰঁও 🔲                                                   | E-mail 🔲 SMS  |             |
| ยื่น | คำขออนุญาตขอให | บอนุญาตประกอบกิจการ                 | ร้านวีดิ | ทัศน์จ | <sup>นวน 1</sup> แห่ ด้านล่าง จะ | ะแสดงราย                                                | ชื่อสถานประกอ | บกิจการของเ |
| ត    | าดับ<br>ที่    | ชื่อสถานประกอบกิ                    | จการ     | 2      | ประเภทกิจ                        | การ                                                     | สถานะ         | จัดการ      |
|      | 1              |                                     |          |        | ประกอบกิจการร้านวี<br>การเล่น)   | ดิทัศน์(เกม                                             | รอส่งข้อมูล   | เครื่องมือ  |

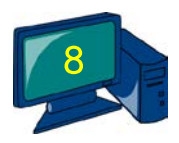

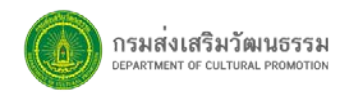

3.10 คลิกปุ่ม Print Preview เพื่อพิมพ์ใบคำขอ ระบบแสดงหน้าจอแบบคำขอใบอนุญาตประกอบกิจการ ร้านวีดิทัศน์ขึ้นมา ให้ท่านทำการตรวจสอบข้อมูลว่าข้อมูลครบถ้วนถูกต้องหรือไม่

|                              | บันทึก เพิ่มสถานประกอบการ                         | ร Print Preview ส่งข้อมูล          | ยกเล็ก                   |   |
|------------------------------|---------------------------------------------------|------------------------------------|--------------------------|---|
|                              |                                                   | คลิกปุ่ม Print                     | Preview เพื่อพิมพ์ใบคำขอ |   |
| 1                            | ประกอบกิจการร้าน<br>การเล่น)                      |                                    | รอส่งข้อมูล เครื่องมือ 🗸 |   |
| ลำดับ<br>ที่                 | ชื่อสถานประกอบกิจการ                              | ประเภทกิจการ                       | สถานะ จัดการ             |   |
| ⊏-maii .<br>ขึ้นคำขออนุญาตขอ | E-mail<br>ใบอนุญาดประกอบกิจการร้านวีดิทัศน์ จำนวน | บองทางการแจง □<br>เดือน:<br>1 แห่ง | E-mail SMS               |   |
| โทรศัพท์ :<br>               | โทรศัพท์                                          | โทรสาร :                           | โทรสาร                   | P |
| ตำบล/แขวง :                  | บางขัน 🗙 💌                                        | รหัสไปรษณีย์ :                     | รหัสไปรษณีย์             | 9 |
| จังหวัด :                    | กรุงเทพมหานคร 🕺 🔻                                 | อำเภอ/เขต :                        | เขตคลองสามวา 🕺 👻         |   |
| ถนน :                        | ถนน                                               | หมู่ที่ :                          | หมู่ที่                  |   |
| อยูบานเลขท :                 | 58/130                                            | ตรอก/ซอย :                         | ตรอก/ช่อย                |   |

3.11 การสั่งพิมพ์ ให้คลิกปุ่ม Print Preview เพื่อพิมพ์ใบคำขอ ระบบแสดงหน้าจอแบบคำขอใบอนุญาต ประกอบกิจการร้านวีดิทัศน์ขึ้นมา ให้ท่านทำการตรวจสอบข้อมูลว่าความครบถ้วน ถูกต้องหรือไม่

|    | Minacus Diratus                                                                                                    | A          |
|----|----------------------------------------------------------------------------------------------------|------------|
|    | หน่าหลัก ระบบแสดงหน้าจอแบบคำขอใบอนุญาตประกอบกิจการร้านวีดิทัศน์ขึ้นมา                                                                                                    | ออกจากระบบ |
|    | 73 o<br>คำขออนุญาต / คำขอต่ออายุใบอนุญาตประกอบกิจการร้านวีดิทัศน์                                                                                                    |            |
|    | วันที่.02. เดือน.พูญาณพ.ศ. 2560                                                                                                    |            |
| 90 | <ul> <li>๑. ข้าพเจ้า <u>เม้ฎรูพล รับประภา</u></li> <li>๗ ๑.๑ เป็นบุคคลธรรมดา เกิดเมื่อ วันที่ <u>26 เ</u>ดือน มิถุนายน พ.ศ. <u>2512</u> อายู<u> 52 ปี</u></li> <li>สัญชาติ <u>ไทย</u> บัตรประจำดัวประชาชน/ใบสำคัญประจำด้วดนต่างด้าวเลขที่ <u>3480500566203</u></li> <li>อยู่บ้านเลขที่ <u>59/130</u> ตรอด/ชอย <u>ชอยสามวา เร</u>ลนน หมู่ที่</li> <li>ดำบล/เขวง <u>บางชั้น</u> อำเภอ/เขค <u>คลองสามวา</u> จังหวัด <u>กรุงเททนเทานตร</u> รหัสไปรษณีย์ <u>10510</u></li> <li>โทรศัพท์ <u>0846180000</u> โทรสาร</li> </ul> |            |
|    |                                                                                                    |            |
|    | ไทรศัพท์โทรสารE−mail<br>ในฐานะ ⊠่ เจ้าของ □่ ผู้แทน/ผู้รับมอบอำนาจ<br>โดยม <u>ีนาะหนัญฐพล รับประกา</u> ่เป็นผู้รับผิดชอบในการประกอบกิจการร้านวิดิทัศน์<br>๒. ข้าพเจ้าขออื่นคำขออนุญาตประกอบกิจการร้านวิดิทัศน์ ประเภท                                                                                                    |            |
|    | 🗖 ๒.๑ เกมการเล่น 🗖 ๒.๒ คาราโอเกะ                                                                                                    | -          |

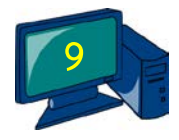

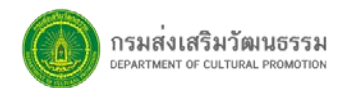

3.12 การสั่งพิมพ์ ให้คลิกปุ่ม **พิมพ์** หน้าจอจะแสดงแบบคำขอใบอนุญาตประกอบกิจการร้านวีดิทัศน์

รูปแบบ PDF

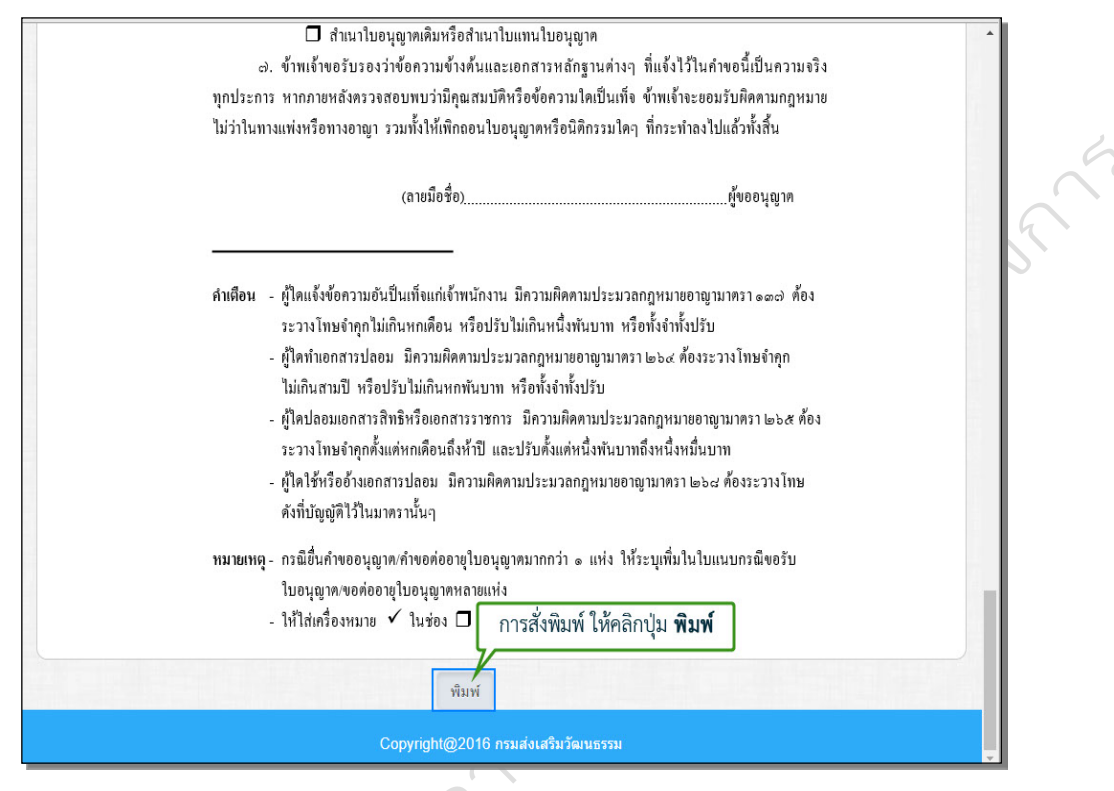

3.13 ท่านสามารถสั่งพิมพ์ข้อมูล หรือดาวน์โหลดไฟล์ไว้ที่เครื่องคอมพิวเตอร์ของท่านได้

|    | print_permit_vdo.php | 1/8                                                                                                    | Ċ     | ± | ē |
|----|----------------------|----------------------------------------------------------------------------------------------------|-------|---|---|
|    |                      | สามารถสั่งพิมพ์ข้อมูล หรือดาวน์โหลดไฟล์ไว้ที่เครื่องคอมพิวเตอร์ของท่                                      | านได้ |   |   |
|    |                      | 13 o                                                                                                    |       |   |   |
|    |                      | คำขออนุญาต / คำขอต่ออายุใบอนุญาตประกอบกิจการร้านวีดิทัศน์                                                 |       |   |   |
|    |                      |                                                                                                    |       |   |   |
|    |                      | วันท <u>ี่ 02.</u> เดือน <u>ตุลาคม</u> พ.ศ. <u>2360</u>                                                   |       |   |   |
|    |                      | <ol> <li>ข้าพเจ้า <u>ณัฏฐพล รับประกา</u></li> </ol>                                                       |       |   |   |
|    |                      | 🗹 💩 เป็นบุคคลธรรมดา เกิดเมื่อ วันที่ <u></u>                                                              |       |   |   |
| 6  |                      | สัญชาติ <u>ไทย บ</u> ัตรประจำตัวประชาชน/ใบสำคัญประจำตัวคนต่างด้ำวเลขที่ <u>3480500666203</u>              |       |   |   |
| e  |                      | อยู่บ้านเลงที <u>่ 59/ 130 ตรอก/ซอย สามวา 15</u> ถนน หมู่ที่                                              |       |   |   |
| 2  |                      | ดำบล/แขวง <u>บางขัน</u> อำเภอ/เขต <u>คลองสามวา</u> จังหวัด <u>กรุงเทพมหานคร</u> รหัสไปรษณีย์ <u>10510</u> |       |   |   |
| G. |                      | โทรศัพท์ <u>0846180000</u> โทรสาร <u>E – mail</u>                                                         |       |   |   |
| V  |                      | 🗖 ๑.๒ เป็นนิติบุคคล ประเภทตามกฎหมายของประเทศ                                                              |       |   |   |
|    |                      | งดทะเบียนเมื่อวันที่เดือนพ.ศเลขทะเบียน                                                                    |       |   |   |
|    |                      | มีสำนักงานตั้งอยู่เลขที่                                                                                  |       |   | 4 |
|    |                      | ดำบล/แขวงรหัสไปรษณีย์                                                                                     |       |   |   |
|    |                      | โทรศัพท์โทรสารE – mail                                                                                    |       |   |   |
|    |                      | ในฐานะ 🗹 เจ้าของ 🗖 ผู้แทน/ผู้รับมอบอำนาจ                                                                  |       |   |   |
|    |                      | โดยม <u>ี นายณัฏฐพล รับประกา</u> เป็นผู้รับผิดขอบในการประกอบกิจการร้านวีดิทัศน์                           |       |   | - |
|    |                      | ๒. ข้าพเจ้าขอยืนคำขออนุญาตประกอบกิจการร้านวิดิทัศน์ ประเภท<br>—                                           |       |   |   |
|    |                      | 🗹 ๒.๑ เกมการเล่น 🗖 ๒.๒ คาราโอเกะ                                                                          |       |   |   |

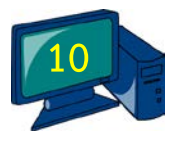

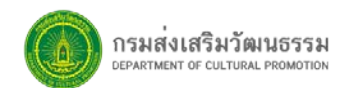

#### 3.14 การส่งข้อมูลยื่นคำขอใบอนุญาตประกอบกิจการ เมื่อตรวจสอบข้อมูลถูกต้องแล้ว ให้คลิกปุ่ม

| a de la como a como                   |                                                                                          |                                                                                                    |                                                                                            | - |
|---------------------------------------|------------------------------------------------------------------------------------------|----------------------------------------------------------------------------------------------------|--------------------------------------------------------------------------------------------|---|
| อยูบานเลขท :                          | 58/130                                                                                   | ตรอก/ช่อย :                                                                                             | ดรอก/ชอย                                                                                   |   |
| ถนน :                                 | ถนน                                                                                      | หมู่ที่ :                                                                                               | หมู่ที                                                                                     |   |
| จังหวัด :                             | กรุงเทพมหานคร 🕺 👻                                                                        | อำเภอ/เขด :                                                                                             | เขตคลองสามวา 🗙 👻                                                                           |   |
| ต่าบล/แขวง :                          | บางขัน 🗙 👻                                                                               | รหัสไปรษณีย์ :                                                                                          | รหัสไปรษณีย์                                                                               |   |
| โทรศัพท์ :                            | โทรศัพท์                                                                                 | โทรสาร :                                                                                                | โทรสาร                                                                                     |   |
| E-mail :                              | E-mai การส่งข้อมลยื่น                                                                    | นคำขอใบอนฌาตประกอบกิจ                                                                                   | inns I B SMS                                                                               | - |
|                                       |                                                                                          |                                                                                                    |                                                                                            |   |
| ยื่นคำขออนุญาตขอ                      | ใบอนุญาตประกอบกิจการร้านวีติทัศน์ จ่                                                     | ำนวน 1 แห่ง                                                                                             |                                                                                            |   |
| ยื่นคำขออนุญาดขอ<br>สำดับ<br>ที่      | งใบอนุญาตประกอบกิจการร้านวีดิทัศน์ จ่<br>ชื่อสถานประกอบกิจการ                            | านวน 1 แห่ง<br>ประเภทกิจการ                                                                             | สถานะ จัดการ                                                                               |   |
| ยื่นคำขออนุญาดขอ<br>ถำดับ<br>ที่<br>1 | ใบอนุญาตประกอบกิจการร้านวีดิทัศน์ จ่<br>ชื่อสถานประกอบกิจการ                             | ำนวน 1 แห่ง<br>ประเภทกิจการ<br>ประกอบกิจการร้านวีดีทัศน์(เก<br>การเล่น)                                 | สถานะ จัดการ<br>เมื่อตรวจสอบข้อมูลถูกต้องแล้ว<br>ให้คลิกปุ่ม <b>ส่งข้อมูล</b>              |   |
| ยื่นคำขออนุญาดขอ<br>สำดับ<br>ที่<br>1 | ใบอนุญาตประกอบกิจการร้านวีดิทัศน์ จ๋<br>ชื่อสถานประกอบกิจการ                             | ำนวน 1 แห่ง<br>ประเภทกิจการ<br>ประกอบกิจการร้านวีดีทัศน์(เก<br>การเล่น)                                 | สถานะ จัดการ<br>เมื่อตรวจสอบข้อมูลถูกต้องแล้ว<br>ให้คลิกปุ่ม <b>ส่งข้อมูล</b>              |   |
| ยื่นคำขออนุญาดขอ<br>สำดับ<br>ที่<br>1 | เป็บอนุญาตประกอบกิจการร้านวีดิทัศน์ จ๋<br>ชื่อสถานประกอบกิจการ<br>ปั้นทึก เพิ่มสถานประกล | านวน 1 แห่ง<br>ประเภทกิจการ<br>ประกอบกิจการร้านวีดิทัศน์(เก<br>การเล่น)<br>อบการ Print Preview ส่งข้อมู | สถานะ จัดการ<br>เมื่อตรวจสอบข้อมูลถูกต้องแล้ว<br>ให้คลิกปุ่ม <b>ส่งข้อมูล</b><br>เล ยกเลิก |   |
| ยื่นคำขออนุญาดขอ<br>สำดับ<br>ที่<br>1 | เป็บอนุญาตประกอบกิจการร้านรีดิทัศน์ จ๋<br>ชื่อสถานประกอบกิจการ<br>บันทึก เพิ่มสถานประกอ  | านวน 1 แห่ง<br>ประเภทกิจการ<br>ประกอบกิจการร้านวีดิทัศน์(เก<br>การเล่น)<br>อบการ Print Preview ส่งข้อมู | สถานะ จัดการ<br>เมื่อตรวจสอบข้อมูลถูกต้องแล้ว<br>ให้คลิกปุ่ม <b>ส่งข้อมูล</b><br>เล ยกเลิก |   |

3.15 ยืนยันการส่งโดยการคลิกปุ่ม OK ระบบจะแจ้งว่า ส่งข้อมูลเรียบร้อยแล้ว อยู่ในขั้นตอนการ ตรวจสอบเอกสาร ให้คลิกปุ่ม OK อีกครั้ง

| อยู่บ้านเลขที่ :  | 58/130          | ลุณต้องการส่งข้อมูลหรือไม่   |                                |               | តដ           |            |
|-------------------|-----------------|------------------------------|--------------------------------|---------------|--------------|------------|
| ถนน :             | ถนน             |                              | ок                             | Canc          | el           |            |
| จังหวัด :         | กรุงเทพม        | ยืนยันการส่ง คลิกปุ่         | ม OK อ/เขด :                   |               | เขตคลองสามวา | X v        |
| ต่าบล/แขวง :      | บางชัน          | × *                          | รหัสไปรษณีย                    | ſ:            | รหัสไปรษณีย์ |            |
| โทรศัพท์ :        | โทรดัพท์        |                              | โทรสาร :                       |               | โทรสาร       |            |
| E-mail :          | E-mail          |                              | ช่องทางการเ<br>เดือน :         | เจ้ง 🗆        | E-mail 🔲 SMS | S          |
| ยื่นค่าขออนุญาดขอ | อใบอนุญาตประกอบ | บกิจการร้านวีติทัศน์ จำนวน 1 | l แห่ง                         |               |              |            |
| ลำดับ<br>ที่      | ชื่อสถานปร      | ะกอบกิจการ                   | ประเภทกิจ                      | จการ          | สถานะ        | จัดการ     |
| 1                 |                 |                              | ประกอบกิจการร้านรี<br>การเล่น) | วีดิทัศน์(เกม | รอส่งข้อมูล  | เครื่องมือ |
|                   |                 |                              | ,                              |               |              |            |
|                   |                 |                              |                                |               |              |            |

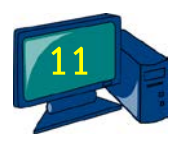

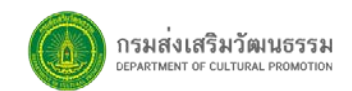

| อมีกเหตุกณา                           | 58/130 ส่งข้อมูลเรียบร้อยเ                                                    | เล้ว อยู่ในขึ้นตอนการตรวจสอบเอกสาร                                                                 | อย                                                |                         |   |
|---------------------------------------|-------------------------------------------------------------------------------|----------------------------------------------------------------------------------------------------|---------------------------------------------------|-------------------------|---|
| ถนน :                                 | ถนน                                                                           |                                                                                                    | ок                                                |                         |   |
| จังหวัด :                             | ระบบจะแจ้                                                                     | งว่า ส่งข้อมูลเรียบร้อยแล้ว                                                                        | เขตคลองสาม                                        | n x 🗸                   |   |
| ดำบล/แขวง :                           | อยู่ในขั้นตอนการต                                                             | ารวจสอบเอกสาร ให้คลิกปุ่ม (<br>                                                                    | OK รหัสไปรษณีย์                                   |                         |   |
| โทรศัพท์ :                            | โทรศัพท์                                                                      | โทรสาร :                                                                                           | โทรสาร                                            |                         | 6 |
| E-mail :                              | E-mail                                                                        | ช่องทางการแจ้ง<br>เดือน :                                                                          | 🛛 E-mail 🔲                                        | SMS                     |   |
|                                       |                                                                               |                                                                                                    |                                                   |                         |   |
| ยื่นคำขออนุญาตร                       | ขอใบอนุญาตประกอบกิจการร้านวีดิทํ                                              | โดน์ จำนวน 1 แห่ง                                                                                  |                                                   |                         |   |
| ยื่นคำขออนุญาต:<br>ลำดับ<br>ที่       | ขอใบอนุญาตประกอบกิจการร้านวีดิท<br>ชื่อสถานประกอบกิจการ                       | ัดน์ จำนวน 1 แห่ง<br>ประเภทกิจกา                                                                   | ร สถา:                                            | มะ จัดการ               |   |
| ยื่นคำขออนุญาตร<br>ลำดับ<br>ที่<br>1  | ขอใบอนุญาตประกอบกิจการร้านวีดิท<br>ชื่อสถานประกอบกิจการ                       | โดน์ จำนวน 1 แห่ง<br>ประเภทกิจกา<br>ประกอบกิจการร้านวีดีที่<br>การเล่น)                            | ร สถาข<br>ศน์(เกม รอส่งข้อมูล                     | มะ จัดการ<br>เครื่องมือ | • |
| ยื่นค่าขออนุญาต:<br>สำคับ<br>ที่<br>1 | ขอใบอนุญาตประกอบกิจการร้านวีดีท่<br>ชื่อสถานประกอบกิจการ                      | ัศน์ จำนวน 1 แห่ง<br>ประเภทกิจกา<br>ประกอบกิจการร้านวีดีท่<br>การเล่น)                             | ร สถา<br>ศน์(เกม รอส่งข้อมูล                      | มะ จัดการ<br>เครื่องมือ |   |
| ยื่นคำขออนุญาต:<br>สำดับ<br>ที่<br>1  | ขอใบอนุญาตประกอบกิจการร้านวีดีทั<br>ชื่อสถานประกอบกิจการ<br>ปันทีก เพิ่มสถานบ | โดน์ จำนวน 1 แห่ง<br>ประเภทกิจกา<br>ประกอบกิจการร้านวีดีที่<br>การเล่น)<br>ประกอบการ Print Preview | ร สถาบ<br>ศน์(เกม รอส่งข้อมูล<br>ถึงข้อมูล ยกเล็ก | มะ จัดการ<br>เครื่องมือ |   |

#### 3.16 ระบบจะแจ้งว่า ส่งข้อมูลเรียบร้อยแล้ว อยู่ในขั้นตอนการตรวจสอบเอกสาร ให้คลิกปุ่ม OK

3.17 สามารถตรวจสอบและติดตามสถานะใบคำขอของท่านได้ในเมนู **ติดตามสถานะงาน** 

| หน้าแรก          | สามารถต                       | รวจสอบและ      | ะติดตามสถา         | านะใบคำขอของท่านได้ใน                                                               | แมนู <b>ดิดตามสถาเ</b>   | นะงาน 🔎                                                   |                      |
|------------------|-------------------------------|----------------|--------------------|-------------------------------------------------------------------------------------|--------------------------|-----------------------------------------------------------|----------------------|
| ดิดตามส          | ถานะงาน                       |                |                    |                                                                                     |                          |                                                           |                      |
| Lá               | งขที่คำขอ∶                    | เลขที่ศาขอ     |                    | ชื่อสถานประกอบกิจกา                                                                 | ร: ชื่อสถานประกอบก็      | าจการ                                                     |                      |
| ประเภทก          | ารขออนุญาต :                  | แสดงทั้งหมด    |                    | * สถานะ :                                                                           | แสดงทั้งหมด              | *                                                         |                      |
|                  |                               |                |                    |                                                                                     |                          |                                                           |                      |
| ลำดัง<br>ที่     | J<br>วันที่ดำขอ               | เลชที่<br>คำขอ | ເລນທີ່ໃນ<br>ວນຸญາທ | ประเภทการชออนุญาต                                                                   | ชื่อสถานประกอบ<br>กิจการ | สถานะ                                                     | จัดการ               |
| สำคั<br>ที่<br>1 | ม<br>วันที่คำขอ<br>02/10/2560 | เลชที่<br>คำขอ | ເລชที่ใบ<br>อนุญาต | <b>ประเภทการขออนุญาต</b><br>ขอใบอนุญาตประกอบกิจการ<br>ร้านรีดีทัศน์<br>(เกมการเล่น) | ชื่อสถานประกอบ<br>กิจการ | <b>สถานะ</b><br>อยู่ในชั้น<br>ดอนการ<br>ตรวจสอบ<br>เอกสาร | จัดการ<br>พิมพ์ใบคำข |

2

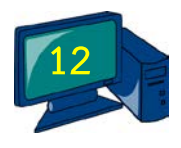

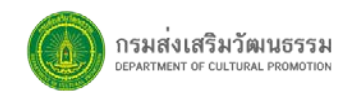

3.18 ภายหลังจากการยื่นใบขออนุญาตแล้ว ในส่วนของการติดตามสถานะงาน ท่านสามารถคลิก พิมพ์ใบคำขอ เพื่อใช้อ้างอิงได้

| ามสถ              | ดดตามสถานะง<br>านะงาน          | าน                           | ภายหลั                          | <b>ังจากการยื่นใบขออนุญา</b> ต                                                      | าแล้ว                                               |                                                    |                               |   |
|-------------------|--------------------------------|------------------------------|---------------------------------|-------------------------------------------------------------------------------------|-----------------------------------------------------|----------------------------------------------------|-------------------------------|---|
| เลข               | ที่คำขอ :                      | เลขที่คำขอ                   |                                 | ชื่อสถานประกอบกิจกา                                                                 | <b>เร</b> : ชื่อสถานประกอบก็                        | ำลการ                                              |                               |   |
| เภทการ            | ขออนุญาต :                     | แสดงทั้งหมด                  |                                 | ∗ สถานะ :                                                                           | แสดงทั้งหมด                                         | *                                                  |                               | ľ |
|                   |                                |                              |                                 |                                                                                     |                                                     |                                                    |                               |   |
| ลำดับ             | va.                            | เลขที่                       | เลขที่ใบ                        |                                                                                     | ชื่อสถานประกอบ                                      |                                                    |                               |   |
| ลำดับ<br>ที่<br>1 | วันที่คำขอ<br>02/10/2560       | เลขที่<br>คำขอ               | เลขที่ใบ<br>อนุญาต              | ประเภทการขออนุญาต<br>ขอใบอนุญาตประกอบกิจการ<br>รำบริติทัศน์                         | ชื่อสถานประกอบ<br>กิจการ                            | สถานะ<br>อยู่ในขั้น<br>ตอนการ                      | <b>จัดการ</b><br>พิมพ์ใบค่าขอ |   |
| ลำดับ<br>ที่<br>1 | วันที่คำขอ<br>02/10/2560<br>ใน | เลขที่<br>คำขอ<br>เส่วนของกา | เลขที่ใบ<br>อนุญาต<br>รติดตามสถ | ประเภทการขออนุญาต<br>ขอใบอนุญาตประกอบกิจการ<br>รำหรืดทัศน์<br>ภานะงาน ท่านสามารถคลิ | ชื่อสถานประกอบ<br>กิจการ<br>กิ <b>พิมพ์ใบคำขอ</b> เ | สถานะ<br>อยู่ในขั้น<br>ตอนการ<br>พื่อใช้อ้างอิงได่ | <b>จัดการ</b><br>พืมหู่ใบคำขอ |   |

3.19 ระบบจะแสดงหน้าจอแบบคำขอใบอนุญาตประกอบกิจการร้านวีดิทัศน์ขึ้นมา หากต้องการ สั่งพิมพ์ ให้คลิกปุ่ม **พิมพ์** 

|                                                                                                    | _                                                                                                    |
|----------------------------------------------------------------------------------------------------|----------------------------------------------------------------------------------------------------|
| 🗖 สำเนาใบอนุญาตเดิมหรือสำเนาใบแทนใบอนุญาต                                                                      | *                                                                                                    |
| 🔿. ข้าพเจ้าขอรับรองว่าข้อความข้างค้นและเอกสารหลักฐานต่างๆ ที่แจ้งไว้ในคำขอนี้เป็นความจริง                      |                                                                                                    |
| ทุกประการ หากภายหลังครวจสอบพบว่ามีคุณสมบัติหรือข้อความใดเป็นเท็จ ข้าพเจ้าจะยอมรับผิดคามกฎหมาย                  |                                                                                                    |
| ไม่ว่าในทางแพ่งหรือทางอาญา รวมทั้งให้เพิกถอนใบอนุญาตหรือนิติกรรมใดๆ ที่กระทำลงไปแล้วทั้งสิ้น                   |                                                                                                    |
|                                                                                                    |                                                                                                    |
| (ลายมือชื่อ)                                                                                                   |                                                                                                    |
|                                                                                                    |                                                                                                    |
| ด้าเดือน - ผู้ไดแจ้งข้ออวามอันป็นเท็จแก่เจ้าพบักงาน มีความผิดตามประมวลกกหมายอาญามาตรา ๑∞∞ง ต้อง                |                                                                                                    |
| ระวางโทษจำคกไม่เกินหกเดือน หรือปรับไม่เกินหนึ่งพันบาท หรือทั้งจำทั้งปรับ                                       |                                                                                                    |
| - ผู้ไคทำเอกสารปลอม มีความผิดตามประมวลกฎหมาขอาญามาตรา ๒๖๙ ต้องระวางโทษจำคุก                                    |                                                                                                    |
| ้ไม่เกินสามปี หรือปรับไม่เกินหกพันบาท หรือทั้งจำทั้งปรับ                                                       |                                                                                                    |
| - ผู้โดปลอมเอกสารสิทธิหรือเอกสารราชการ มีความผิดตามประมวลกฎหมายอาญามาตรา ๒๖๕ ต้อง                              |                                                                                                    |
| ้<br>ระวางไทษจำลูกตั้งแต่หกเดือนถึงห้าปี และปรับตั้งแต่หนึ่งพันบาทถึงห <sup>ื</sup> นึ่งหมื่นบ <sup>้</sup> าท |                                                                                                    |
| - ผู้ได้ใช้หรืออ้างเอกสารปลอม มีความผิดตามประมวลกฎหมายอาญามาตรา ๒๖๔ ต้องระวางโทษ                               |                                                                                                    |
| ดังที่บัญญัติไว้ในมาครานั้นๆ                                                                                   |                                                                                                    |
| หมายเหต- กรณีขึ้นคำขออนญาต/กำขอด่ออายใบอนญาตมากกว่า ⊚ แห่ง ให้ระบเพิ่มในใบแนบกรณีขอรับ                         |                                                                                                    |
| ใบอนฌาต/ขอต่ออายใบอนฌาตหลายแห่ง                                                                                |                                                                                                    |
| - ให้ไส่เครื่องหมาย 🗸 ในช่อง 🗆 และกูล้าว เกอรรสัดพิษณ์ ใน้กลิกษไม เพิ่มเห                                      |                                                                                                    |
| ทากต่องการสงพมพ เทศสกบุม พมพ                                                                                   |                                                                                                    |
| พิมพ                                                                                                    |                                                                                                    |
|                                                                                                    |                                                                                                    |
| Copyright@2016 กรมส่งเสริมวัฒนธรรม                                                                             | ÷                                                                                                    |
|                                                                                                    | <ul> <li>ถ้านาโบอนุญาตเดิมหรือสำหนาโบแหนโบอนุญาค</li> <li>อ้าทแจ้าขอรับออว่าข้อความข้างค้นและเอกสารหลักฐานต่างๆ ที่แจ้งไว้ในคำขอนี้เป็นความะริง<br/>ทุกประการ หากภายหลังควางสอบหบว่ามีคุณสมบัติหรือข้อความใดเป็นเท็จ ข้าทเจ้าจะอยมรับผิดควมกฎหมาย<br/>ไม่ว่าในทางแห่งหรือทางอาญา รวมทั่งให้เทิกดอนใบอนุญาคหรือนิดีกรรมไดๆ ที่กระทำลงไปแล้วทั่งสิ้น<br/>(สายมือชื่อ)</li></ul> |

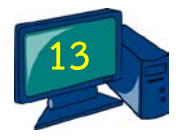

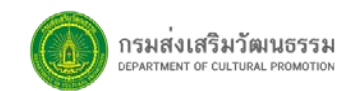

|                             |                       |                                   |                   |                | ดดตามสถานเงาเ | กแรก /       |
|-----------------------------|-----------------------|-----------------------------------|-------------------|----------------|---------------|--------------|
|                             |                       |                                   |                   |                | านะงาน        | ดามสถ        |
| 5                           | ซื่อสถานประกอบกิจการ  | ซื่อสถานประกอบกิจการ :            |                   | เลขที่คำขอ     | เลขที่คำขอ :  |              |
| •                           | แสดงทั้งหมด           | ุ ⊮                               |                   | แสดงทั้งหมด    | ขออนุญาต :    | ระเภทการ     |
|                             |                       | ค้นหา                             |                   |                |               |              |
|                             |                       |                                   |                   |                |               |              |
|                             |                       |                                   | QL                |                |               |              |
| ร สถานะ จัดการ              | ชื่อสถานประกอบกิจการ  | ประเภทการขออนุญาต                 | เลขทีไบ<br>อนุญาต | เลขที่คำ<br>ขอ | วันที่คำขอ    | ลำดับ<br>ที่ |
| อยู่ในขั้นตอนการ พิมพ์ใบรับ |                       | ขอใบอนุญาตประกอบกิจการร้านวีดี    |                   | 0202/2560      | 02/10/2560    | 1            |
| การออกตรวจ                  |                       | ทศน<br>(คุณควะเว่น)               |                   |                |               |              |
| มารถพิมพ์ใบรับได้           | ้ว ผู้ประกอบการจะสามา | ข<br>รายการที่ได้รับเลขที่คำขอแล่ | 283/2560          | 516/2560       | 25/08/2560    | 2            |
| 0001.0                      |                       | ที่สาร<br>(เกมการเล่น)            |                   |                |               |              |

#### 3.20 รายการที่ได้รับเลขที่คำขอแล้ว ผู้ประกอบการจะสามารถพิมพ์ใบรับได้ โดยคลิกที่ปุ่ม **พิมพ์ใบรับ**

## 3.21 ระบบแสดงหน้าจอพิมพ์ใบรับรูปแบบไฟล์ PDF ขึ้นมา กดสั่งพิมพ์ใบรับตามต้องการ

| permit_tracking_admin_pdf.php                                                                                         | I / 1                                                                                                   |                                                                                                    | Ċ      | ÷ | 2           |
|----------------------------------------------------------------------------------------------------|----------------------------------------------------------------------------------------------------|----------------------------------------------------------------------------------------------------|--------|---|-------------|
| หากมีข้อสงสัย สามารถติดต่                                                                                             | เจ้าหน้าที่ โทรศัพท์ 0 2645 4600 ต่อ 5227-8, 5232-3 , 5240 โทรสาร 0 2645 4692 E-                        | 🗂 กดสั่งพิมพ์ใบรับตามต้                                                                              | ้องการ |   | 0           |
| ได้รับคำขออนุญาตป<br>ชื่อผู้ยื่นคำขอนายเ<br>E-mail เบ<br>ชื่อสถานประกอบกิจ<br><b>หมายเหล</b> ุ :<br>1) ใบรับอบันนี้อย | <b>ใบรับ</b><br>กรมส่งเสริมวัฒนธรรม กระทรวงวัฒนอ<br>ะกอบกิจการร้า <b>บวิคัทศ</b> น์ ประเภท ๔ เกมการเล่น | ที่ ทอ0202/2560<br>ณ วันที่ 02 ซุลาคม 2560<br>รรม<br>การาโอเกะ<br>ท่านั้น ไม่สามารถใช้แทนใบอนุญาตได้ | ]      |   |             |
| 2) ผู้ประกอบกิจr<br>เขต : 0<br>กลุ่ม :<br>จำนวนเครื่อง เครื่อ                                                         | ารร้านวีดิทัศน์ ต้องได้รับอนุญาตจากนายทะเบียนก่อน จึง<br>                                               | ประกอบกิจการได้<br>( นายผู้ดูแลระบบ - )<br>-<br>รับ ณ วันที่03 ตุลาคม 2560<br>เวลา 15:42 น.          |        |   |             |
|                                                                                                    |                                                                                                    |                                                                                                    |        |   | #<br>+<br>- |

29

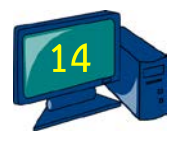

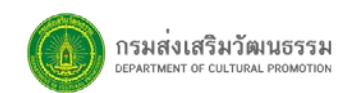

หากมีข้อสงสัยเกี่ยวกับการขอใบอนุญาตประกอบกิจการภาพยนตร์และวีดิทัศน์ผ่านระบออนไลน์ ติดต่อสอบถามได้ที่หมายเลข 0-2645-4600 ต่อ 5227, 5228, 5232, 5233 หรืออีเมล <u>register.dcp@outlook.com</u>

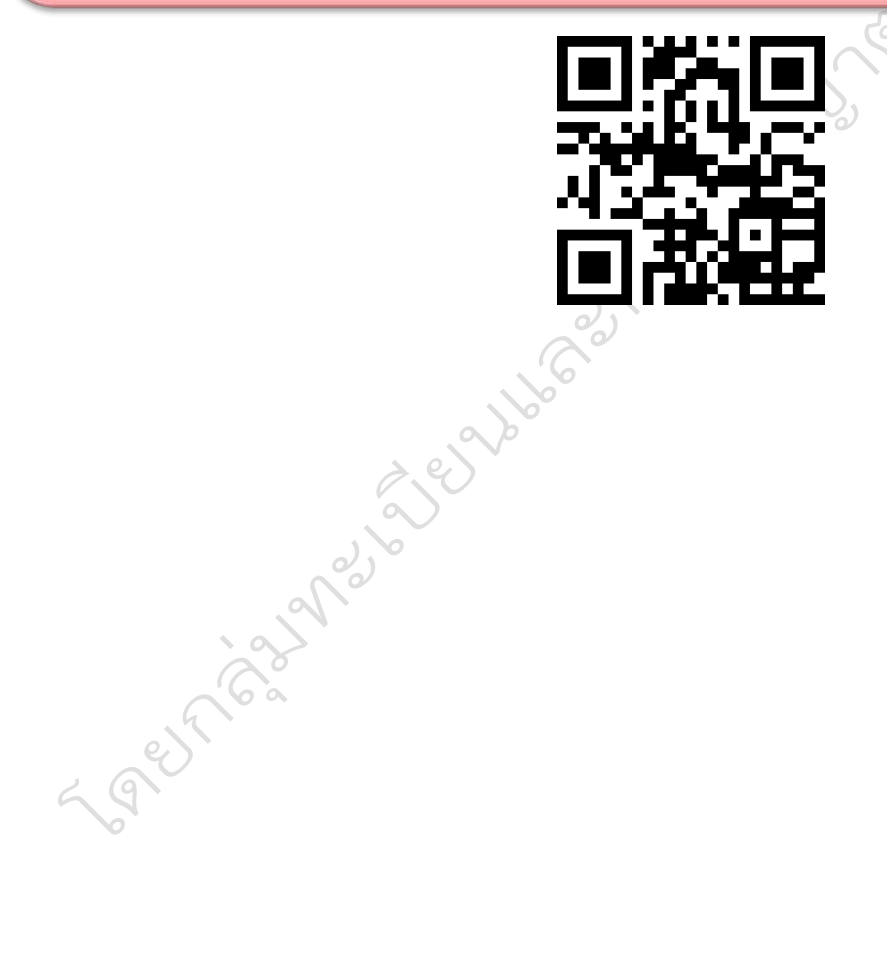

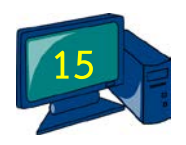